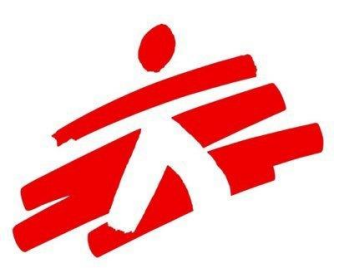

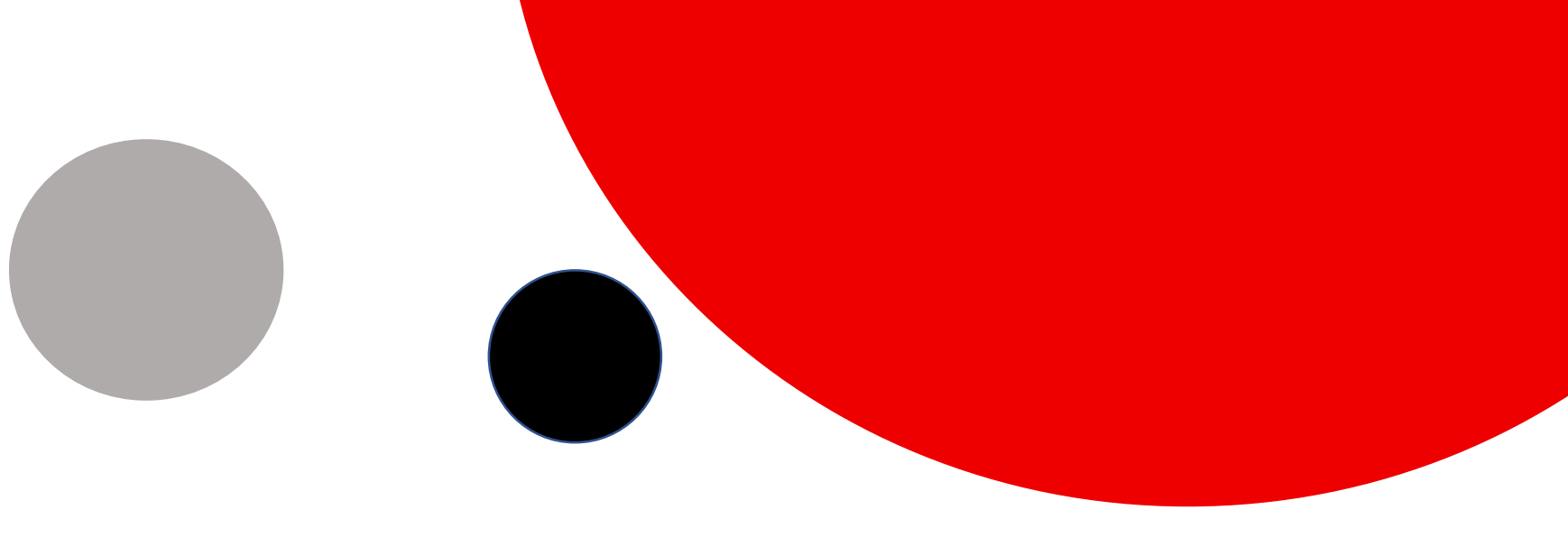

# **MSF eVoting System**

Tutoriel pour les utilisateurs du système de vote en ligne

| MSF eVotir 🚿                      | < 😱 🛛 | MSF eVoting +          | - 0     | × |  |
|-----------------------------------|-------|------------------------|---------|---|--|
| $\leftrightarrow$ $\rightarrow$ O | ŵ     | A https://voting.msf.c | ori 🔲 🛱 |   |  |
| _SUPPORT_                         |       |                        |         |   |  |
| 🛛 VOT                             | E     | 🐣 PROXY                | •••     |   |  |

The use of Edge and Internet Explorer is not supported. Please use Chrome, Safari, Opera or Firefox.

- Tous les votes effectués par voie électronique passent par le système de eVoting de MSF. Certaines associations peuvent adopter uniquement le vote électronique, d'autres un mélange de vote en présentiel et électronique.
- Vous pouvez utiliser la plateforme de eVoting depuis un ordinateur, une tablette ou un smartphone.
- Vous devez avoir accès à Internet pour voter, en utilisant le wifi ou un réseau de données mobiles.
- Navigateurs recommandés : Chrome, Mozilla Firefox, Safari, Opera.
  <u>Evitez</u> Internet Explorer et Edge.

## https://voting.msf.org

#### **Votre inscription sur la plateforme:**

- Si vous n'avez jamais utilisé cette plateforme auparavant, vous allez recevoir un e-mail qui confirme que votre compte a été créé.
- Vérifiez votre boîte de réception, cherchez un email provenant de MSF eVoting System : MSF.voting@geneva.msf.org
- Dans certains cas, cet e-mail peut se trouver dans votre boîte SPAM ! Si vous trouvez cet e-mail dedans, ajoutez @geneva.msf.org à votre liste d'expéditeurs pour recevoir les futures communications dans votre boîte de réception principale.
- Si vous avez déjà utilisé la plateforme de MSF eVoting, vous ne recevrez pas cet e-mail. Par contre, vous recevrez une invitation à voter ainsi que des rappels. Si vous avez oublié votre mot de passe, pas de problème, vous pouvez le réinitialiser sur la page de connexion ! (voir ci-après)

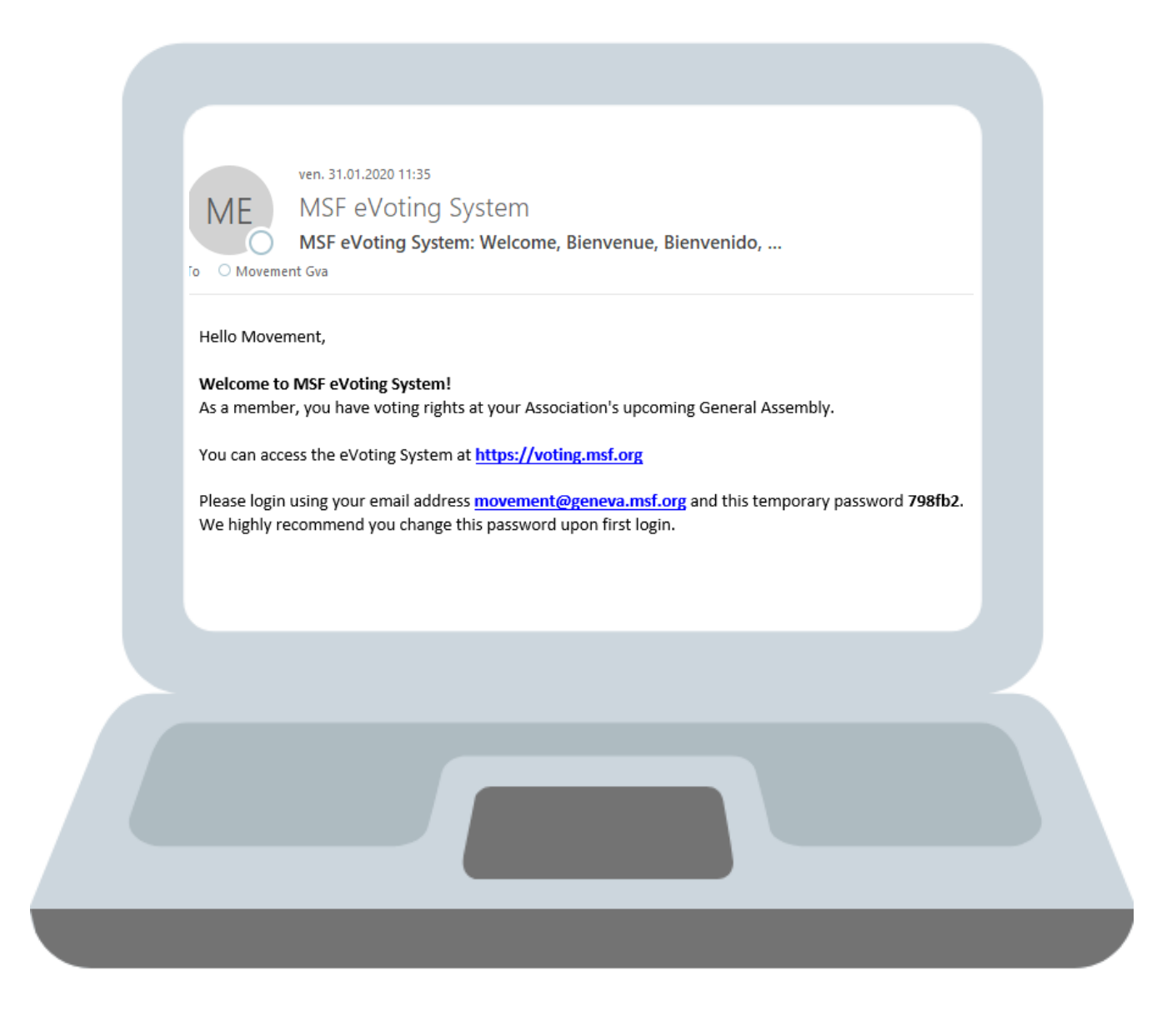

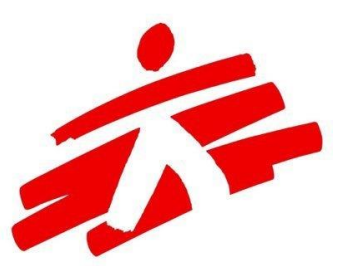

#### Se connecter

Allez sur le site <u>https://voting.msf.org</u>.

- Entrez l'adresse e-mail sur laquelle vous avez reçu une invitation à voter (adresse habituellement utilisée pour recevoir les e-mails de votre coordinateur associatif).
- Saisissez le mot de passe celui que vous avez reçu avec le mail de la part de <u>MSF.voting@geneva.msf.org</u> ou celui que vous avez créé vous-même.
- Connectez-vous.

| $ \begin{array}{c ccccccccccccccccccccccccccccccccccc$ |
|--------------------------------------------------------|
| Welcome to MSF<br>online voting system                 |
| Please sign-in to cast your vote                       |
| øur@email.com                                          |
| <b>a</b> ••••••                                        |
| Login <sup>or</sup> Reset Password                     |
| MEDECINS<br>SANS FRONTIERES                            |
| Terms of use e-Voting system                           |
| iems of use e voting system                            |
|                                                        |

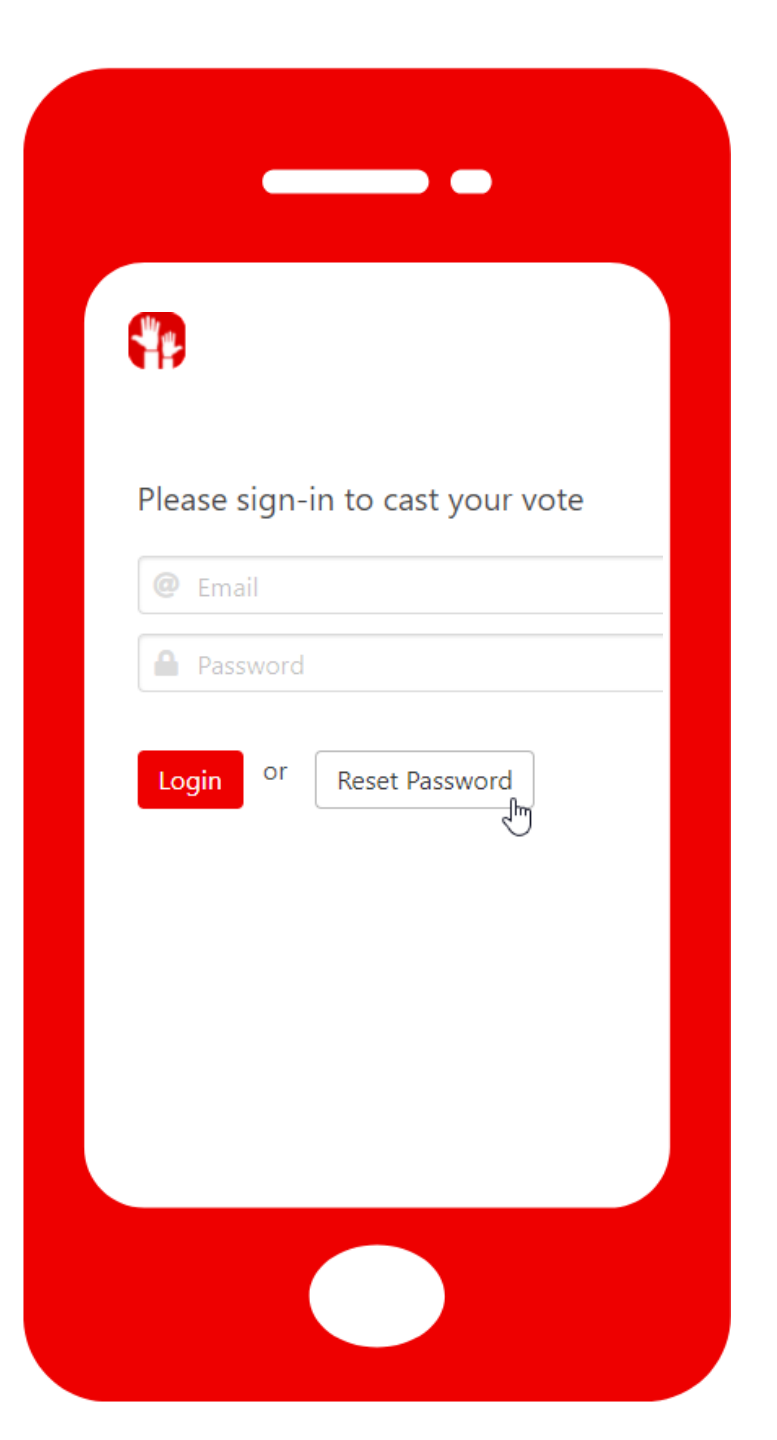

#### Mot de passe oublié?

- Cliquez sur "réinitialiser" ("reset password") sur la page d'acceuil de la plateforme.
- Entrez **la même adresse** sur laquelle vous avez reçu votre invitation à cet événement (la même que celle que votre association utilise pour vous contacter).

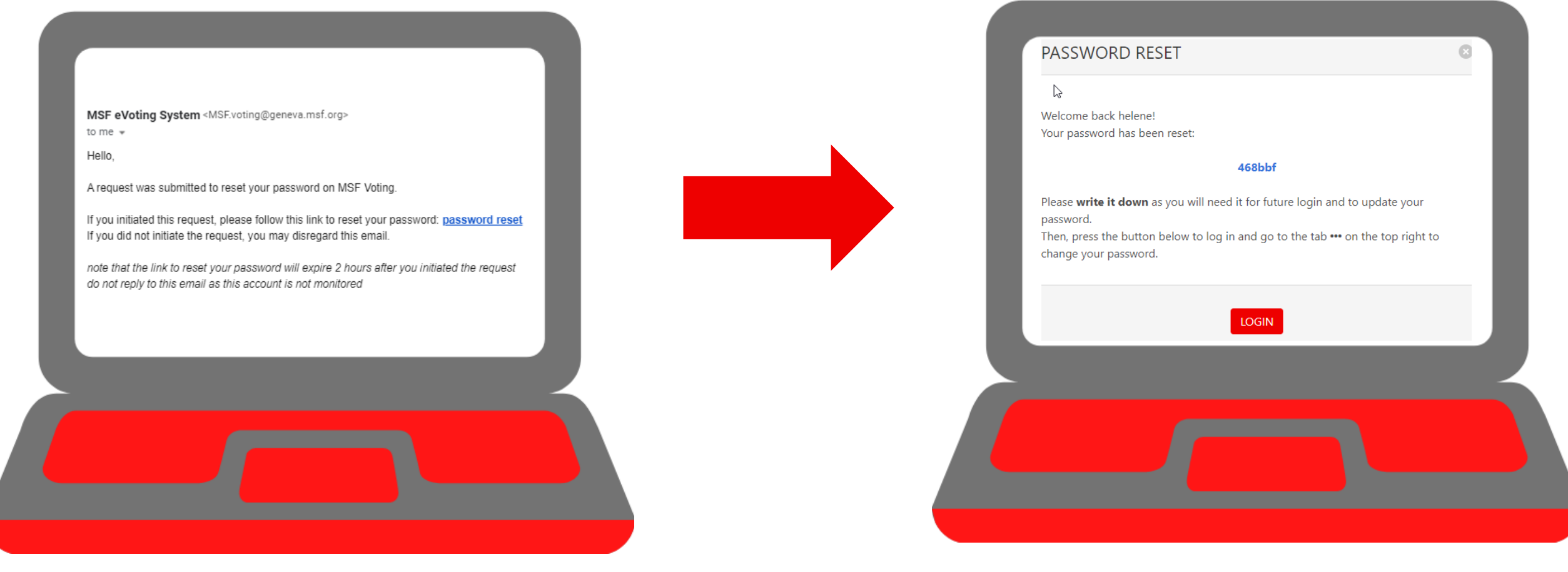

- Vous recevrez un e-mail afin d'accéder à la plateforme et de réinitialiser votre mot de passe faites-le immédiatement ou dans les 2 heures qui suivent.
- Si vous cliquez sur "réinitialiser mot de passe" dans l'e-mail, vous serez redirigé sur la plateforme et une fenêtre de pop-up s'ouvrira. Copiez ou notez ce nouveau mot de passe (en bleu) sur un bout de papier pour que vous puissiez le changer sur la plateforme une fois connecté !
- Cliquez sur "se connecter"/"login" pour vous connecter à la plateforme. Modifiez ensuite votre mot de passe voir ci-dessous.

### Quand vous serez connecté, vous verez un écran comme celui-là :

MSF eVoting × Votre nom apparaît ici. (i) 🗝 🔒 https://vo … ⊘ ☆ G >> **M** \_SUPPORT\_ PROXY  $\sim$ VOTE Welcome to MSF eVoting system. None of the polls are open right now. Please check again later. Si votre association permet d'exercer le vote par procuration pour cet événement, que vous ne pouvez pas suivre l'événement etque vous souhaitez donner procuration à un mandataire, vous devez le faire par l'intermédiaire du MSF eVoting System.

Vous pouvez facilement **changer votre mot de passe** en cliquant sur ces trois points :

Si aucun scrutin n'est ouvert actuellement, vous allez voir ce message jusqu'à ce que le prochain soit ouvert.

#### https://voting.msf.org

Une fois que vous êtes à la plateforme, vous pouvez voter.

Chaque scrutin apparaîtra lorsuq'il sera ouvert. Si rien n'apparaît, cela signifie que les scrutins ne sont pas encore ouverts, que vous avez déjà voté, ou que les scrutins sont fermés.

| Helene                 |                                                                                                    |                                                                                                    |  |
|------------------------|----------------------------------------------------------------------------------------------------|----------------------------------------------------------------------------------------------------|--|
|                        | Service Vote                                                                                                    | <b>PROCURATION</b>                                                                                                   |  |
|                        |                                                                                                    |                                                                                                    |  |
| 2020 MWA Vot           | 9                                                                                                    |                                                                                                    |  |
|                        |                                                                                                    |                                                                                                    |  |
| Your MWA               | membership / Ton adhésion à la MWA                                                                                | ►                                                                                                    |  |
| Do you wa              | nt to remain a member of the MWA? Veux-tu rester m                                                                | nembre de l'Association à l'échelle du Mouvement (MWA)?                                                              |  |
| Membersh<br>La cotisat | ip remains free! If you do not answer, or answer "no",<br>on demeure gratuite! Si tu ne réponds pas, ou que tu re | your will be taken out of the MWA members' list.<br>éponds "non", tu seras effacé de la liste des membres de la MWA. |  |
| Yes/Oui                | (I want to remain a member of the MWA / Je souhaite res                                                           | ster membre de la MWA)                                                                                               |  |
| No/Nor                 | (I want to leave the MWA / Je souhaite quitter la MWA)                                                            |                                                                                                    |  |
| ☑ Vote                 |                                                                                                    |                                                                                                    |  |
|                        |                                                                                                    |                                                                                                    |  |

#### **Election: second IGA Rep**

Please rank candidates by order of preference (1= favourite candidate). You don't need to rank all candidates : stop allocating preferences when you cannot decide between the candidates or do not like the ones left. If a voter leaves a blank (for example, assigns numbers 2 and 3 to some candidates, but not 1), the system will "re-rank" their choices so that, for example, their number 2 becomes number 1. Please remember the voting system is that of Single transferable vote (STV) and that only one person will be elected!

Classez les candidats par ordre de préférence (1 = candidat favori). Il n'est pas obligatoire de classer tous les candidats: arrêtez d'attribuer vos préférences lorsque vous ne pouvez pas choisir entre les candidats ou n'aimez pas ceux qui restent. Si un électeur laisse un blanc (par exemple, attribue les numéros 2 et 3 à certains candidats, mais pas de numéro 1), le système "re-classera" leurs choix afin que, par exemple, leur numéro 2 devienne le numéro 1. <u>Rappelez-vous: le système de vote est celui du "vote unique transférable", et une seule personne sera élue</u> []]]

 1
 2
 3
 4
 5

 Hassan Zahid
 Image: Comparison of the second second

# Sylvie VOTE PROXY Assign a Proxy Please select the event you wish to assign a proxy for: Event 🔍 Demo GA YOU WILL ASSIGN YOUR PROXY FOR THE FOLLOWING POLLS: Board of Director election -- MULTIPLE CHOICE Board of Director election -- RANKING Demo US Instant Run-Off Roll Call Proxv **a** j jane doe John Doe

## **Vote par procuration**

Afin de donner votre procuration à un autre membre dans votre association, vous devez d'abord vous connecter au MSF eVoting System puisque vous devez le faire dans le système.

Allez au deuxième onglet : "procuration"/ "proxy".

Sélectionnez l'événement pour lequel vous souhaitez attribuer une procuration a un mandataire.

Dans le champ Proxy, tapez la/les première lettre(s) du nom de la personne à qui vous allez attribuer votre procuration.

Vous pouvez également taper sur la barre d'espace et voir les autres membres invités à cet événement et qui n'ont pas encore atteint le nombre maximum de procurations.

Type to search for names ...

You may simply hit space to get a full list

Assurez-vous que la personne est prête à voter pour vous avant de la sélectionner dans le système. Vous verez ensuite les scrutins ouverts au vote, à la fois pour vous et pour votre mandataire.

Si votre mandataire décide finalement de voter lui-même en ligne, la première personne parmi vous à voter verra son vote enregistré. Le système ne vous permettra pas de voter tous les deux sur le même bulletin de vote.

#### Vue du mandataire

Si quelqu'un vous nomme en tant que son mandataire, vous recevrez un e-mail pour vous en informer.

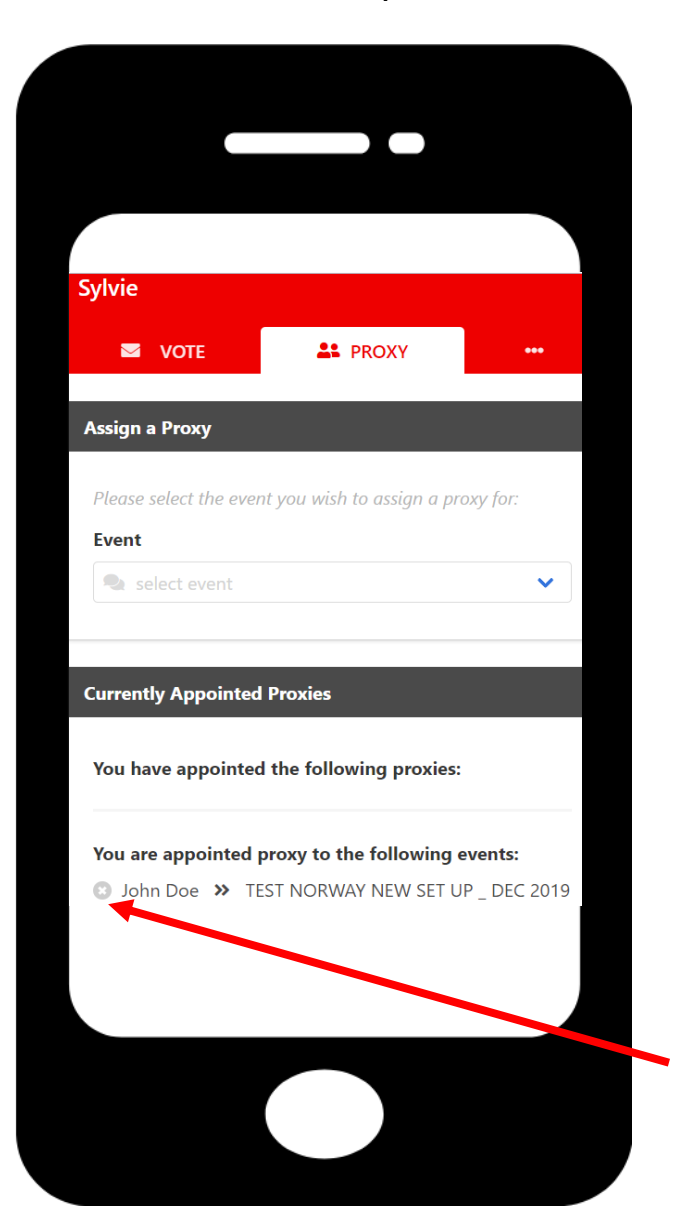

John selected you as Proxy for TEST NORWAY new set up \_ Dec 2019

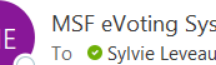

MSF eVoting System

| 5 | ≪ | $\rightarrow$ | •••   |
|---|---|---------------|-------|
|   |   |               | 11:36 |

Hello,

Please note that John Doe selected you as Proxy for the TEST NORWAY new set up \_ Dec 2019.

You may now log in to cast your own vote and vote on John's behalf: https://voting.msf.org

Si vous souhaitez refuser d'être le mandataire pour cette personne, allez dans l'onglet Proxy du eVoting system, et cliquez sur l'icône de croix qui est devant le nom de personne dont vous ne voulez pas être le mandataire.

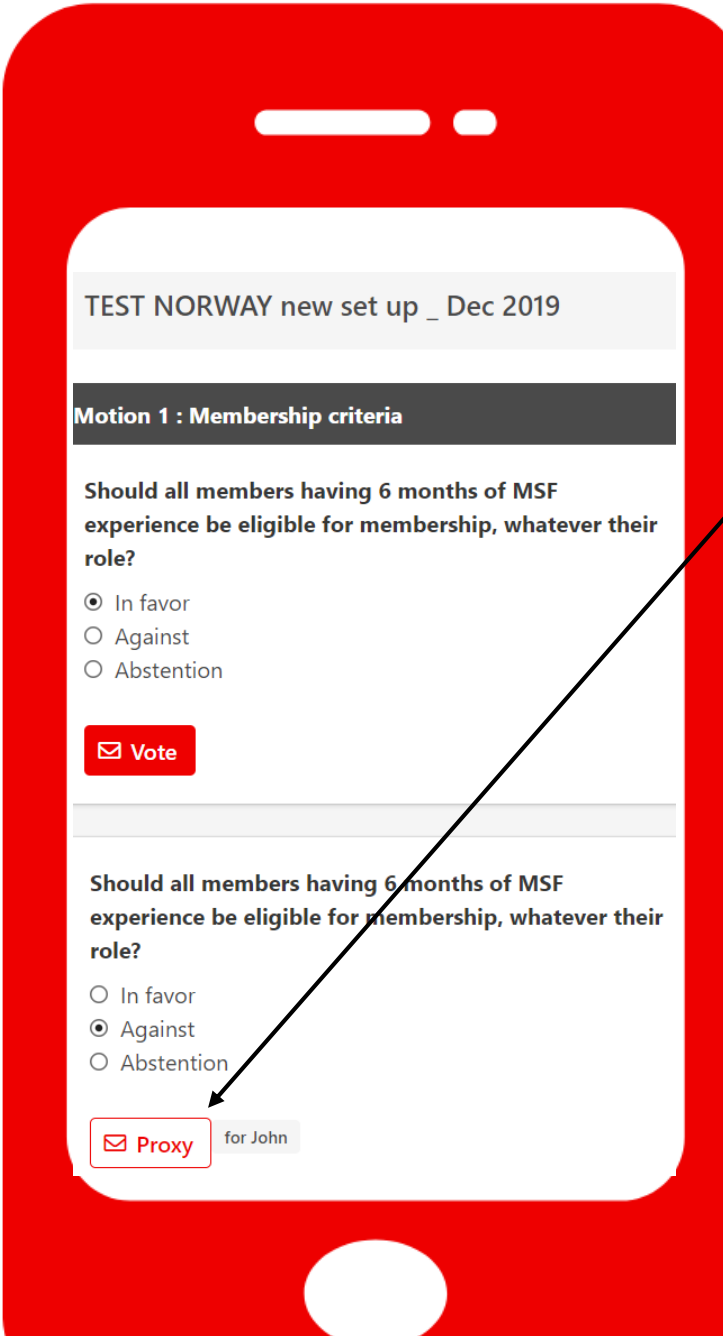

#### **Voter par procuration**

Sur l'onglet principal de vote du système, vous allez voir vos votes (bouton "vote" en rouge) ainsi que les votes par procuration (Proxy), avec le nom de cette/ces personne(s) pour qui vous allez voter en tant que mandataire.

Vous pouvez voter en tant que mandataire pour plusieurs personnes sur la plateforme, le nombre limite de procurations est fixé par votre association.

#### Vue après le vote

Vue après le vote effectué pour vousmême et par procuration pour une autre personne.

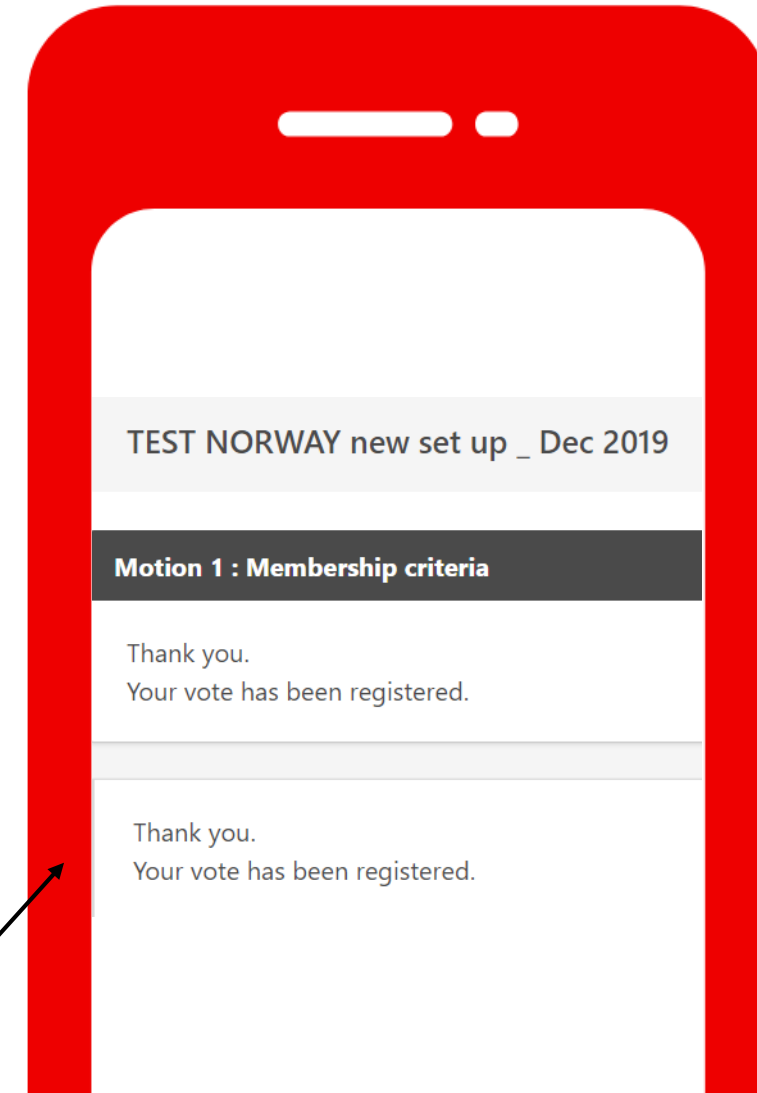

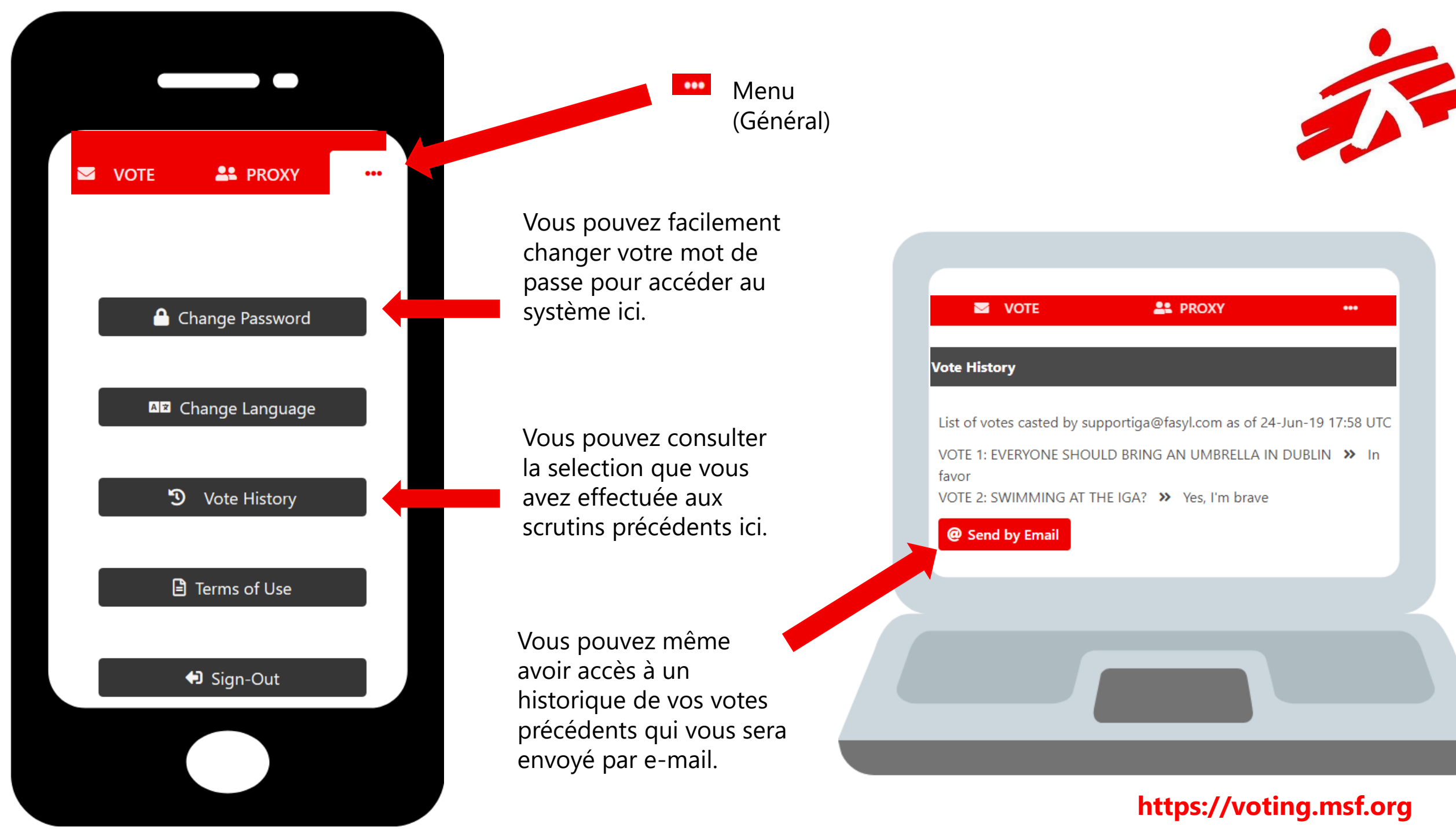